## **Renewal Trade License**

Trade License user manual for public. Public can register and renew the trade by clicking the button as shown below.

1) Trade Renewal: - For Renewal click on Online Trade License Renewal.

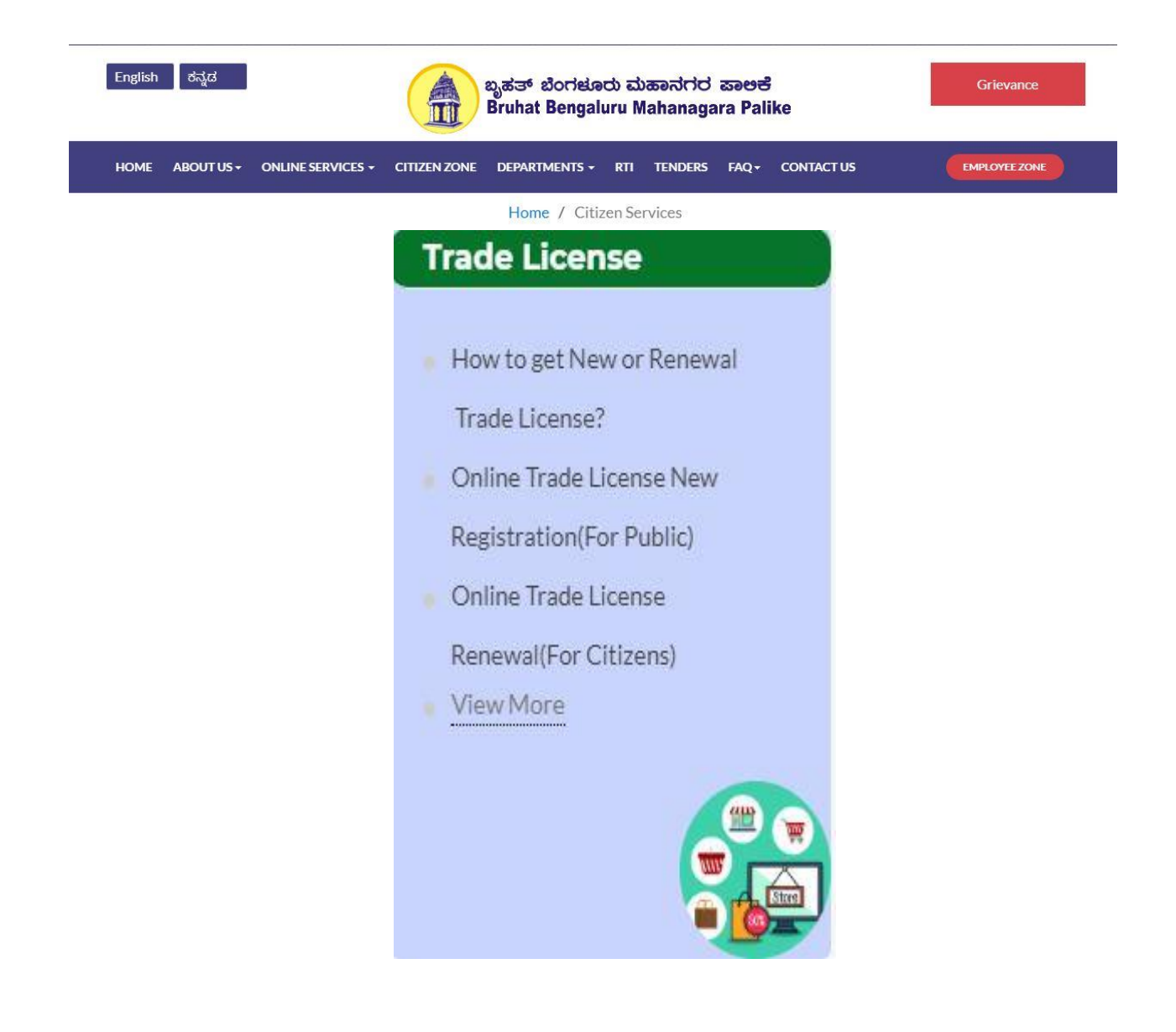

## Renewal Trade License flow for Online Registration.

1. Need to agree terms and conditions

| TRADE LICENSE SYSTEM                                                                                                    |
|----------------------------------------------------------------------------------------------------|
|                                                                                                    |
| For better view/resolution, use Google Chrome Or Mozilla firefox. For any issue related to online payment mail us to<br>bbmptl@gmail.com with all transaction detail like transaction id,date of transaction,old license number.                                                                                                    |
| Trade Licence Renewal 2021-2022                                                                                                    |
| DECLARATION BY APPLICANT                                                                                                    |
| <ol> <li>I/We do hereby affirm and state that the information to be furnished by me/us in the trade license new or renewal application are true and correct to the best of my/ our knowledge and belief.</li> <li>I/ We further declare that I/We am/are aware that the trade license application is specifically for the Trade for which it is to be issued and does not regularize unauthorized constructions, or violations of building by laws and regulations and that I/We may be prosecuted for such infringements even though I/We have obtained a trade License under the act.</li> <li>I/We further understand that the Trade license may be suspended or cancelled in the event it is found that the business is being run in the premises that violating existing rules and zonal regulations as per the Comprehensive Development Plan 2015 issued by Bangalore Development Authority.</li> <li>I/We further understand that is submitted by me/ us as stated in the application form.</li> <li>I/We undertake that I/We will not employ/engage child labour for the purpose of carrying the trade.</li> <li>I/We durther that incase of any objections/Complaints raised by immediate neighbors,I/We shall furnish all the documents and take corrective action as per the KMC act.</li> </ol> |
| UWe here by agree to the above terms and conditions.                                                                                                    |
| TO DOWNLOAD RECEIPT FOR APPROVED APPLICATION (CLICK HERE)                                                                                                    |
| TO REPRINT ONLINE PAYMENT RECEIPT FROM 2021-2022 FINANCIAL YEAR (CLICK HERE)                                                                                                    |
| TO DOWNLOAD CERTIFICATE (CLICK HERE)                                                                                                    |
| TO KNOWN YOUR APPLICATION STATUS (CLICK HERE)                                                                                                    |
| TO KNOWN TRADELICENCE APPLICATION STATUS (CLICK HERE)                                                                                                    |
|                                                                                                    |

2. To make a payment for financial year 2020-21

|                                  | Sea<br>Financial Year       | urch Your Details                                             | ~       |                                  |
|----------------------------------|-----------------------------|---------------------------------------------------------------|---------|----------------------------------|
|                                  |                             | 2016-2017                                                     |         |                                  |
| CSearch by Application Number;Ne | w or Renewal Application Nu | 2011-2018<br>2018-2019<br>2019-2020<br>2020-2021<br>2021-2022 | e detai | is Osearch by New Licence Number |
|                                  |                             |                                                               |         |                                  |
|                                  |                             |                                                               |         |                                  |
|                                  |                             |                                                               |         |                                  |
|                                  |                             |                                                               |         |                                  |
|                                  |                             |                                                               |         |                                  |

| TRADE LICENSE SYSTEM                                   |
|--------------------------------------------------------|
| Enter Application Number                               |
| Application No.: R19200202725791 Search                |
|                                                        |
|                                                        |
|                                                        |
|                                                        |
|                                                        |
|                                                        |
| Bruhat Bangalore Mahanagara Palike<br>Copyright © 2011 |

3. Applicant get all the details and has to confirm and select the no of years

|                                                        | TR                            | ADE L                                              | ICENS                                   | ESYS                                                          | TEM                                                     |                |
|--------------------------------------------------------|-------------------------------|----------------------------------------------------|-----------------------------------------|---------------------------------------------------------------|---------------------------------------------------------|----------------|
|                                                        | _                             |                                                    |                                         |                                                               |                                                         |                |
| Application Number is                                  | s: R1920020272                | 5791                                               |                                         |                                                               |                                                         |                |
| Trade Information                                      |                               |                                                    |                                         |                                                               |                                                         |                |
| Old Application No.:                                   | R1920020272                   | 5791                                               | Old License No.:                        | 385                                                           |                                                         |                |
| Applicant Name:                                        | Sunil Kumar N                 | lew Indian coffee works                            | Telephone No.:                          |                                                               |                                                         |                |
| Mobile No.:                                            | 9480683686                    |                                                    | Name of the Trade:                      | 10 Hp with Co                                                 | ffee Roaster and Grinder                                |                |
| Email Id:                                              |                               |                                                    | Trade Type:                             | Trade & Powe                                                  | r                                                       |                |
| Property Id:                                           | Katha                         |                                                    | PID/Katha/Survey N                      | 0.:                                                           |                                                         |                |
| TIN No.:                                               |                               |                                                    | VAL NO.:<br>MLA Constitueneur           | Chicknot                                                      |                                                         |                |
| Ward:                                                  | Dharmaravasi                  | wamy Temple Ward                                   | WER Constituency.                       | Ghickper                                                      |                                                         |                |
| (Address of the Trade Pr                               | remises)                      | and y remple ward                                  |                                         |                                                               |                                                         |                |
| Door No.:                                              | 2                             |                                                    | street                                  | Fort B Street                                                 |                                                         |                |
| Area:                                                  | Kalasipalya                   |                                                    | PIN:                                    | 560002                                                        |                                                         |                |
| Major Trade                                            | Name                          | Minor T                                            | rade Name                               | Sub                                                           | Trade Name                                              | License<br>Fee |
| PART-6(Trade All Food Ite<br>mentioned under Part I to | ems not specially<br>Part V ) | TRADE - ALL FOOD & NON F<br>SPECIFICALLY MENTIONED | OOD ITEMS NOT<br>UNDER PART I TO PART V | Reatail shops where the stor<br>500 square feet but less than | ing and service area is more than<br>n 1000 square feet | 2000.00        |
| Power License                                          |                               |                                                    |                                         |                                                               |                                                         |                |
| Power License in HP: 10.0                              | DO                            | Installed                                          | Generator in HP: 0.00                   |                                                               |                                                         |                |
| Fee payable for power/ger                              | nerator(whichever H           | P is higher)is Rs.: 800                            |                                         |                                                               | Power Penalty: 800                                      |                |
| Zonal Classification & Co                              | ompounded Licens              | e Fee                                              |                                         |                                                               |                                                         |                |
| Jurisdiction of Health Offic                           | er(Zone): Zor                 | nal Classification: COMMERCIA                      | AL RETAIL BUSINESS                      |                                                               |                                                         |                |
| License Fee Prescribed(R                               | ts.): 2000 Per                | nalty (Rs): 2000                                   |                                         |                                                               |                                                         |                |
| Total Payable License Fee                              | e Selected Year Pres          | cribed(Rs.):5600                                   |                                         | Total Payable License Fee Pr                                  | rescribed For One Year(Rs.):5600                        |                |
| Renewal of Trade                                       |                               |                                                    |                                         |                                                               |                                                         |                |
| Select the No of years to F                            | Renew the Trade Lic           | ense                                               |                                         |                                                               | Select 🗸                                                |                |
| FD-CB-28-40-E6-A1-FA-61                                | 1-34-F8-00-2A-BB-1            | 3-6A-CA                                            |                                         | 0                                                             | Select<br>ne Year                                       |                |
|                                                        |                               |                                                    |                                         |                                                               | wo rears                                                |                |
| Please Confirm that Deta                               | ils are Correct Co            | onfirm                                             |                                         | T                                                             | hree Years<br>our Years                                 |                |
| Please Confirm that Deta                               | ils are Correct Co            | onfirm                                             |                                         | TI<br>FI                                                      | hree Years<br>our Years<br>ive Years                    |                |

## 4. Once confirmed, renewal application number will be generated

| Property Id: Katha                                                                                                    |                                     |                        | PID/Katha/Survey No | 0.:                   |                         |                    |         |
|----------------------------------------------------------------------------------------------------|-------------------------------------|------------------------|---------------------|-----------------------|-------------------------|--------------------|---------|
| BESCOM RR No.:                                                                                                    |                                     |                        | VAT No.:            |                       |                         |                    |         |
| FIN No.:                                                                                                    |                                     |                        | MLA Constituency:   | Chickp                | et                      |                    |         |
| Nard: Dharmar                                                                                                    | ayaswamy Temple Ward                |                        |                     |                       |                         |                    |         |
| Address of the Trade Premises)                                                                                                |                                     |                        |                     |                       |                         |                    |         |
| Door No.: 2                                                                                                    |                                     |                        | street:             | Fort B                | Street                  |                    |         |
| Area: Kalasipa                                                                                                    | lya                                 |                        | PIN:                | 56000                 | 2                       |                    |         |
| rade Classification As Per Schedule )                                                                                         | (                                   |                        |                     |                       |                         |                    |         |
| Major Trade Name                                                                                                    |                                     | Minor Trade Name       |                     |                       | Sub Trade Name          |                    | License |
| ART-6(Trade All Food Items not special                                                                                        | V TRADE - ALL FOOD                  | & NON FOOD ITEMS       | NOT                 | Reatail shops where   | the storing and service | area is more than  | 0000.00 |
| nentioned under Part I to Part V)                                                                                             | SPECIFICALLY MEN                    | TIONED UNDER PAR       | RT I TO PART V      | 500 square feet but I | ess than 1000 square    | eet                | 2000.00 |
|                                                                                                    |                                     |                        |                     |                       |                         |                    | -       |
| ower License                                                                                                    |                                     |                        |                     |                       |                         |                    |         |
| Power License in HP: 10.00                                                                                                    |                                     | Installed Generator in | n HP: 0.00          |                       |                         |                    |         |
| Fee payable for power/generator(whicher                                                                                       | ver HP is higher)is Rs.: 240        | 0                      |                     |                       | Power Per               | nalty: 800         |         |
| onal Classification & Compounded L                                                                                            | cense Fee                           |                        |                     |                       |                         |                    |         |
| lurisdiction of Health Officer(Zone):                                                                                         | Zonal Classification: CON           | MERCIAL RETAIL B       | USINESS             |                       |                         |                    |         |
| isoppo Eco Prossribod/Rs ): 6000                                                                                              | Bonalty (Bo) : 2900                 |                        | 00.1200             |                       |                         |                    |         |
| License Fee Fleschbed(Rs.). 0000                                                                                              | Fenalty (RS) 2000                   |                        |                     |                       |                         |                    |         |
| Iotal Payable License Fee Selected Year                                                                                       | Prescribed(Rs.):11200               |                        |                     | Total Payable License | e Fee Prescribed For C  | ine Year(Rs.):5600 |         |
| tenewal of Trade                                                                                                    |                                     |                        |                     |                       |                         |                    |         |
| Select the No of years to Renew the Trac                                                                                      | le License                          |                        |                     |                       | Three Years 🗸           | ]                  |         |
| Number Of Year Financial Year                                                                                                 | Licence Fee Penalt                  | y Power Amount         | Trade Amount        | Fee Amount            |                         |                    |         |
| 2020-2021                                                                                                    | 2800 2800                           | 800                    | 2000                | 5600                  |                         |                    |         |
| 2021-2022                                                                                                    | 2800 0                              | 800                    | 2000                | 2800                  |                         |                    |         |
| 2022-2023                                                                                                    | 2800 0                              | 800                    | 2000                | 2800                  |                         |                    |         |
| Total                                                                                                    | 8400 2800                           | 2400                   | 6000                | 11200                 |                         |                    |         |
|                                                                                                    | DD 43 43 44                         |                        |                     |                       |                         |                    |         |
| D-CB-28-40-E6-A1-FA-61-34-F8-00-2A-                                                                                           | BB-13-6A-CA                         |                        |                     |                       |                         |                    |         |
| D-CB-28-40-E6-A1-FA-61-34-F8-00-2A                                                                                            | BB-13-6A-CA                         |                        |                     |                       |                         |                    |         |
| D-CB-28-40-E6-A1-FA-61-34-F8-00-2A-<br>lease Confirm that Details are Correct                                                 | t Confirm                           |                        |                     |                       |                         |                    |         |
| D-CB-28-40-E6-A1-FA-61-34-F8-00-2A-<br>lease Confirm that Details are Correct<br>opplication Number is: R2021131              | BB-13-6A-CA<br>t Confirm<br>0913862 |                        |                     |                       |                         |                    |         |
| D-CB-28-40-E6-A1-FA-61-34-F8-00-2A-<br>lease Confirm that Details are Correc<br>upplication Number is: R2021131               | BB-13-0A-CA<br>Confirm<br>0913862   | Select Payl            | ment Gateway        |                       |                         |                    |         |
| D-CB-28-40-E6-A1-FA-61-34-F8-00-2A-<br>lease Confirm that Details are Correc<br>.pplication Number is: R2021131               | BB-13-0A-CA<br>Confirm<br>0913862   | Select Payl            | ment Gateway        |                       |                         |                    |         |
| D-CB-28-40-E6-A1-FA-61-34-F8-00-2A-<br>lease Confirm that Details are Correc<br>pplication Number is: R2021131<br>Online Paym | ent                                 | Select Pay             | ment Gateway        |                       |                         |                    |         |

5. Select the payment gateway and click on Proceed for payment button.

| Credit Card  Debit Card  Debit Card  Debit Card + ATM PIN | Pay by Credit Card Pa                                                                                                    | y by AmEx ezeClick                                                                                                    | RuPay»                                                                      | Merchant Name<br>BRUHAT BANGALORE<br>MAHANAGAR PALIKE |
|-----------------------------------------------------------|----------------------------------------------------------------------------------------------------|----------------------------------------------------------------------------------------------------|-----------------------------------------------------------------------------|-------------------------------------------------------|
| finternet Banking                                         | Enter card number                                                                                                    |                                                                                                    |                                                                             | Payment Amount: D 100900.00                           |
|                                                           | Expiration Date                                                                                                    | Year                                                                                                    | CVV/CVC                                                                     |                                                       |
|                                                           | Card Holder Name                                                                                                    |                                                                                                    |                                                                             |                                                       |
|                                                           | Please note: If your credit or<br>transactions, it will be <u>blocker</u><br>notification effective March 10<br>In case your transaction is fa<br><u>enable</u> your card for online tr | r debit card has not beer<br><u>d</u> by your bank for all on<br>6, 2020.<br>illing, please contact you<br>ransactions. | used for ecommerce<br>ine transactions as per RBI<br>r card issuing bank to |                                                       |
|                                                           |                                                                                                    | Make Payment                                                                                                    |                                                                             | BillDesk                                              |

6. If the payment is success it will redirect to the Successful Transaction page.

| TRADE L                    | ICENSE SYST                                     | EM |
|----------------------------|-------------------------------------------------|----|
| SUCCESS                    | FULL TRANSACTION!!                              |    |
| Bank Transaction Number. : | 304361342828                                    |    |
| Application Number :       | T8AF65D2D                                       |    |
| Amount :                   | 2500.00                                         |    |
|                            |                                                 |    |
| Bruha                      | t Bangalore Muhanagara Palke<br>Convidet © 2011 |    |

7. Click on reprint payment receipt

|                                                                                                    | TRADE LICENSE SYSTEM                                                                                                    |
|----------------------------------------------------------------------------------------------------|----------------------------------------------------------------------------------------------------|
| For better                                                                                                    | view/resolution, use Google Chrome Or Mozilla firefox. For any issue related to online payment mail us to                                                                                                    |
| -                                                                                                    | Trade Licence Renewal 2021-2022                                                                                                    |
|                                                                                                    | DECLARATION BY APPLICANT                                                                                                    |
| <ol> <li>I/We do he<br/>the best of</li> <li>I/ We furth<br/>regularize<br/>even thoug</li> <li>I/We furthe<br/>that violati</li> <li>I/We furthe<br/>information</li> <li>I/We decka<br/>as per the</li> </ol> | eby affirm and state that the information to be furnished by me/us in the trade license new or renewal application are true and correct to my/ our knowledge and belief.<br>rr declare that I/We am/are aware that the trade license application is specifically for the Trade for which it is to be issued and does not unauthorized constructions, or violations of building by laws and regulations and that I/We may be prosecuted for such infringements in I/We have obtained a trade License under the act.<br>r understand that the Trade license may be suspended or cancelled in the event it is found that the business is being run in the premises ng existing rules and zonal regulations as per the Comprehensive Development Plan 2015 issued by Bangalore Development Authority.<br>r understand that the Trade license under the sector the trade license in case there is any discrepancies, disputes, defects or false n in any documentation that is submitted by me' us as stated in the application form.<br>rake that I/We will not employ/engage child labour for the purpose of carrying the trade.<br>re that incase of any objections/Complaints raised by immediate neighbors, I/We shall furnish all the documents and take corrective action KMC act. |
| ⊡l/We her<br>Continue                                                                                                    | e by agree to the above terms and conditions.                                                                                                    |
|                                                                                                    | TO DOWNLOAD RECEIPT FOR APPROVED APPLICATION (CLICK HERE)                                                                                                    |
| TO REPI                                                                                                    | RINT ONLINE PAYMENT RECEIPT FROM 2021-2022 FINANCIAL YEAR (CLICK HERE)                                                                                                    |
|                                                                                                    |                                                                                                    |
|                                                                                                    | TO DOWNLOAD CERTIFICATE (CLICK HERE)                                                                                                    |
|                                                                                                    | TO DOWNLOAD CERTIFICATE (CLICK HERE) TO KNOWN YOUR APPLICATION STATUS (CLICK HERE)                                                                                                    |

| ШЩ BF                                            | RUHAT BENGALURU                      | MAHANAGARA PALIK<br>FERNET PAYMENT RE<br>ಂತರ್ಜಾಲದಲ್ಲಿ ಹಣ ಪಾವತಿಸಿದ | KE -HEALTH DEPARTMENT<br>CCEIPT<br>ರಸೀದಿ |
|--------------------------------------------------|--------------------------------------|-------------------------------------------------------------------|------------------------------------------|
| Reference Number:<br>ಉಲ್ಲೇಖದ ಸಂಖ್ಯೆ :            | 784856                               | Application Number:<br>అజి౯య సంఖయి:                               | R20212002856993                          |
| Payment Date:<br>ಪಾವತಿ ದಿನಾಂಕ :                  | 20/02/2020                           | Year:<br>ਹੋರ್ಷ:                                                   | 2020-2021                                |
|                                                  |                                      | Number Of Years Appli                                             | ed 1                                     |
| Trade Name and Addre<br>ವ್ಯಾಪಾರದ ಹೆಸರು ಮತ್ತು ವಿಳ | ess : १<br>ग्रह्म : १                | DOMINO'S PIZZA,565/4                                              | 440 M ROADBHATTARAHALLI 560016           |
| Mode:<br>ವಿಧಾನ :                                 | Internet Payment                     | For :<br>ವಿಧ :                                                    | Renewal of Trade Licence                 |
| Total Fee :<br>ఒట్న బుల్శ:                       | 27200.00                             | Penalty :<br>ದಂಡ :                                                | 0.00                                     |
| Amount in Words:H                                | Rupees Twenty Seven Tl               | nousand Two Hundred O                                             | nly                                      |
| This is NOT a Li<br>ಇದು ಪರವಾನಗಿ ಪ್ರವ             | icence Certificate.<br>ಯಾಣ ಪತ್ರವಲ್ಲ. |                                                                   |                                          |
|                                                  |                                      |                                                                   |                                          |

8. The Renewal Trade License Certificate through online by clicking on to download the certificate button

| TRADE LICENSE SYSTEM                                                                                                    |
|----------------------------------------------------------------------------------------------------|
|                                                                                                    |
| For better view/resolution, use Google Chrome Or Mozilla firefox. For any issue related to online payment mail us to<br>bbmptl@gmail.com with all transaction detail like transaction id,date of transaction,old license number.                                                                                                    |
| Trade Licence Renewal 2021-2022                                                                                                    |
| DECLARATION BY APPLICANT                                                                                                    |
| <ol> <li>I/We do hereby affirm and state that the information to be furnished by me/us in the trade license new or renewal application are true and correct to the best of the desired are that I/We and/re availed are that the trade license application is specifically for the Trade for which it is to be issued and does not regularize unauthorized constructions, or violations of building by laws and regulations and that I/We may be prosecuted for such infringements even though I/We have obtained a trade License under the act.</li> <li>I/We further understand that the Trade license may be suspended or cancelled in the event it is found that the business is being run in the premises that violating existing rules and zonal regulations as per the Comprehensive Development Plan 2015 issued by Bangalore Development Authority.</li> <li>I/We further understand to have no objection in the authorities revoking the trade license in case there is any discrepancies,disputes,defects or false information in any documentation that is submitted by me/ us as stated in the application form.</li> <li>I/We understee that I/We will not employ/engage child labour for the purpose of carrying the trade.</li> <li>I/We cluster that neces of any objections/Complaints raised by immediate neighbors,I/We shall furnish all the documents and take corrective action as per the KMC act.</li> </ol> |
| □I/We here by agree to the above terms and conditions.<br>Continue                                                                                                    |
| TO DOWNLOAD RECEIPT FOR APPROVED APPLICATION (CLICK HERE)                                                                                                    |
| TO REPRINT ONLINE PAYMENT RECEIPT FROM 2021-2022 FINANCIAL YEAR (CLICK HERE)                                                                                                    |
| TO DOWNLOAD CERTIFICATE (CLICK HERE)                                                                                                    |
| TO KNOWN YOUR APPLICATION STATUS (CLICK HERE)                                                                                                    |
| TO KNOWN TRADELICENCE APPLICATION STATUS (CLICK HERE)                                                                                                    |

| TRADE LICENSE SYSTEM                                    |
|---------------------------------------------------------|
| TRADE LICENCE CERTIFICATE DOWNLOAD                      |
| Application No. : R17180402540672<br>Trade Type : Trade |
|                                                         |

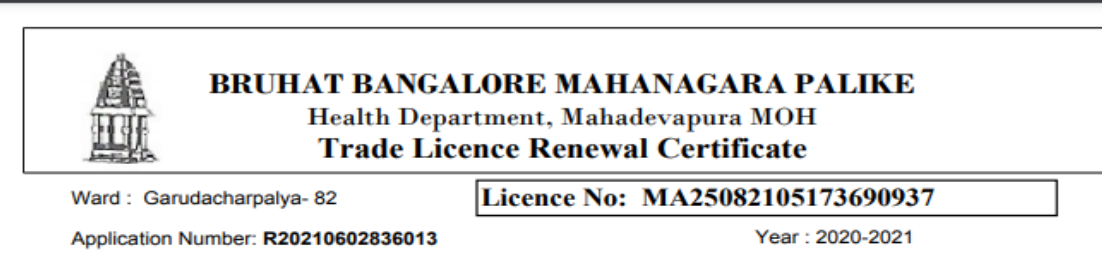

This is to certify that M/s / Smt / Shri M/s Dan Hospitality India Pvt Ltd has been issued a renewal of trade license bearing no: MA25082105173690937 dated 06/02/2020 to carry out Five Star Hotel trade at Plot No-1 & 2 EOIZ Industrial Area, Sadaramangala Village, ITPL main road, Whitefield, Bangalore with KVA sanctioned power and KVA/HP Generator.

| Major Trade Name           | Minor Trade Name              | Sub Trade name    |
|----------------------------|-------------------------------|-------------------|
| PART-1(Trade Articles of   | HOTELS, RESTAURANT AND ALL    | All 5 Star Hotels |
| food and Beverages All     | ESTABLISHMENT                 |                   |
| Food Articles referred in  | SERVING/SELLING/STORING FOOD, |                   |
| Schedule X of the KMC Act) | BEVERAGES OR ALCOHOL          |                   |

The licence is renewed subject to the conditions specified in the byelaws for the above said trade in the KMC act. Some of the important conditions are:

- This licence is issued subject to the conditions specified in the byelaws of KMC act.
   The licence certificate must be exhibited in a prominent place of the trade premises for public view.
- 3. To ensure that the hygiene and sanitation of trade premises is maintained to safeguard the health of the public.
- 4. To adhere to food safety measures as per FSSAI act.
- All safety measures w.r.t public health like MSW rules / COTPA act / plastic handling and management rules / other safety norms stipulated by appropriate department / authority.
- 6. This issuance of licence certificate shall not absolve the grantee from any obligations cast on him under any other law and hence is liable for suspension, revocation or cancellation at any point of time.
- This licence certificate holds good to run the trade for which it is granted only and the grantee shall inform atleast one month in advance if he intends to add any other trade/ commodities to his existing licence.
- 8. The signage's, display boards to be displayed prominently in kannada language in the trade premises.

Trade licence valid from 01-04-2020 to 31-03-2022(2 Years )received fees for Rs.600000.00 with vide receipt No. 816733, dated 06/02/2020.

Kindly renew the trade license before 28-02-2022 to avoid the penalty.

THIS IS COMPUTER GENERATED CERTIFICATE HENCE DOES NOT REQUIRE SIGNATURE. THE AUTHENTICITY OF THE CERTIFICATE,CAN BE CHECKED FROM ONLINE DATA.